# How to Create a Household Profile, Add Students, and Register Your Students for De Anza College Academy Courses

### GO TO: https://deanza.augusoft.net/

## To Create a Household Profile:

LOGIN/CREATE ACCOUNT

1) Click on

on the menu bar to the left.

## 2) From the Sign In page, click Create New Profile.

#### **New Students**

Click Create New Profile to create your own username, password and profile.

Create New Profile

3) Select Household Profile and click Submit.

| <b>Profile Creation</b>                       |                                 |
|-----------------------------------------------|---------------------------------|
| If you already have a profile, please click h | nere to register.               |
| Select Profile type                           | ○ Student Profile (single user) |
|                                               | Submit Cancel                   |

4) Enter a Username, Password, and all required information (Note: \* denotes required information).

#### **Add Primary Household Profile**

Enter basic information about your household on this screen. The next required screen will ask for information about individuals in your household.

| denotes required information.   |                                                                                                    |
|---------------------------------|----------------------------------------------------------------------------------------------------|
| Step-1 Step-2 Step-3            |                                                                                                    |
| E-mail*                         | You will use your email address as your username on this site. If you do not have an email address, please contact <u>Privacy Policy</u> De Anza College - Community Education at 408-864-8817 for assistance. |
| Re-enter E-mail*                |                                                                                                    |
| Password*                       | Password: minimum 8 characters, must contain a<br>number and any two of the following three: upper case,<br>lower case, special characters (for example:<br>(){}!@\$%^&*)<br>Strength                          |
| Re-enter password*              |                                                                                                    |
| Password hint*                  |                                                                                                    |
| Identity Verification Question* | None specified                                                                                                    |
| Identity Verification Answer*   |                                                                                                    |
| First name*                     |                                                                                                    |
| Middle Name                     |                                                                                                    |
| Last name*                      |                                                                                                    |

5) When you have completed your Household Profile, click Submit.

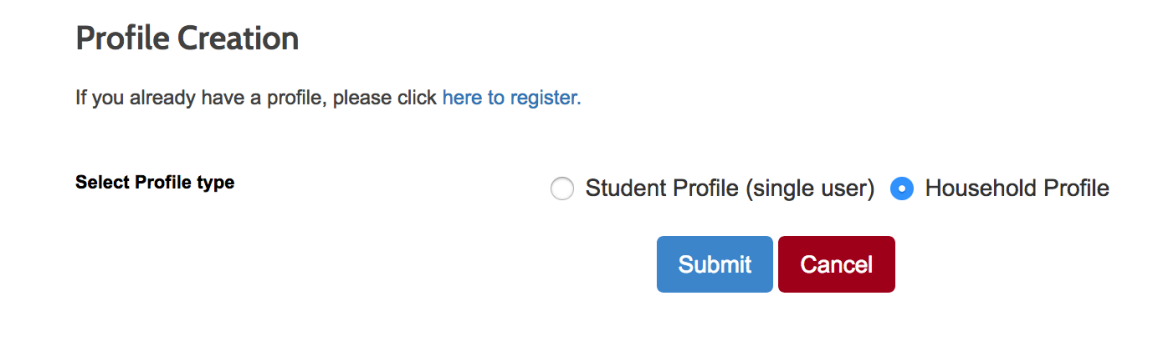

# To Add your Student(s) to your Household Profile:

1) Click on LOGIN/CREATE ACCOUNT on the menu bar to the left again.

2) Sign in to your Household profile using your Username and Password.

| Non In                                      |                                                             |
|---------------------------------------------|-------------------------------------------------------------|
| sign in                                     |                                                             |
| se your username a<br>lease note that the p | nd password to sign in here.<br>bassword is case sensitive. |
| Username                                    |                                                             |
|                                             | Forgot your username                                        |
| Password                                    |                                                             |
|                                             | Forgot your password                                        |
|                                             | Sign In                                                     |

3) Click **Menu** to the left of the page and click **Household Profile** from the drop-down menu.

| Browse                       |   |  |
|------------------------------|---|--|
| Menu                         |   |  |
| My Profile                   | > |  |
| Household Profile            | > |  |
| Contact Us                   | > |  |
| Send Me A Catalog            | > |  |
| My Transcript                | > |  |
| My Transactions              | > |  |
| <b>Current Registrations</b> | > |  |
| Household Welcome            | > |  |

4) Click the Add Youth Member to Household link on the left-center of the household profile page.

| my dashboard                                        | My profile                                             | household profile                                  | my transcript                                | my transactions                          | current registrations |   |
|-----------------------------------------------------|--------------------------------------------------------|----------------------------------------------------|----------------------------------------------|------------------------------------------|-----------------------|---|
| Your Ho                                             | Your Household profile                                 |                                                    |                                              |                                          |                       |   |
| Click <b>Househ</b><br>Click <b>Edit Ho</b>         | old Name to vie<br>usehold Profile                     | ew the user name, addre<br>to change information i | ess and other details<br>ncluded in your hou | of your household pro<br>sehold profile. | file.                 |   |
|                                                     | Nam                                                    | le                                                 | 2                                            | <u>íour</u>                              |                       |   |
|                                                     | Pho                                                    | ne                                                 | ł                                            | 23-456-7890 Day                          |                       |   |
|                                                     | E-mail                                                 |                                                    | د                                            | youremailhere@email.com                  |                       |   |
|                                                     | Last                                                   | updated on                                         | C                                            | 01/19/2018 06:18:00 PM                   |                       |   |
|                                                     |                                                        |                                                    | Ē                                            | Edit Household Profile                   |                       |   |
| Add adult memi     Add youth mem     Edit emergency | ber to household<br>ber to househol<br>contact informa | !<br>d<br>tion                                     |                                              |                                          |                       |   |
|                                                     | Select                                                 |                                                    | Member N                                     | lame                                     | Adult or youth        | ? |
|                                                     | $\bigcirc$                                             | Your, Y                                            | ′our - Primary                               |                                          | Adult                 |   |
|                                                     |                                                        |                                                    |                                              |                                          |                       |   |

5) Enter all required Student information (Note: \* denotes required information) and click Save Profile,.

| my dashboard       | My profile       | household profile     | my transcript | my transactions | current registrations |   |
|--------------------|------------------|-----------------------|---------------|-----------------|-----------------------|---|
| 01/19/2018 18:18:0 | 00 PM            |                       |               |                 |                       |   |
| Please update the  | relevant informa | tion in your profile. |               |                 |                       |   |
| First name*        |                  |                       |               |                 |                       |   |
|                    |                  |                       |               |                 |                       |   |
| Middle Name        |                  |                       |               |                 |                       | _ |
|                    |                  |                       |               |                 |                       |   |
| Last name*         |                  |                       |               |                 |                       | _ |
|                    |                  |                       |               |                 |                       |   |
| Birthdate - Youth  | must have birth  | idate entered. *      |               |                 |                       |   |
| mm/dd/yyyy         |                  |                       |               |                 |                       |   |
| Gender             |                  |                       |               |                 |                       |   |
| • Female 	 Male    | 9                |                       |               |                 |                       |   |
|                    |                  |                       | Save Profile  | Cancel          |                       |   |
|                    |                  |                       |               |                 |                       |   |

6) To **add** more students, **repeat** steps 4 and 5 as needed.

# To Register your Student(s) for Courses:

1) From your Household Profile page, **Select** the circular button next to the name of your **Student**.

| my dashboard My profile household                                                                                                    | profile my transcript my tra | nsactions current registrations |    |  |
|----------------------------------------------------------------------------------------------------|------------------------------|---------------------------------|----|--|
| Your Household profile<br>Click Household Name to view the user name, address and other details of your household profile.           |                              |                                 |    |  |
| Name                                                                                                    | Your                         |                                 |    |  |
| Phone                                                                                                    | 123-456-78                   | 90 Day                          |    |  |
| E-mail                                                                                                    | youremailh                   | ere@email.com                   |    |  |
| Last updated on                                                                                                    | 01/19/2018                   | 01/19/2018 06:18:00 PM          |    |  |
|                                                                                                    | Edit House                   | hold Profile                    |    |  |
| <ul> <li>Add adult member to household</li> <li>Add youth member to household</li> <li>Edit emergency contact information</li> </ul> |                              |                                 |    |  |
| Select                                                                                                    | Member Name                  | Adult or youth                  | 1? |  |
|                                                                                                    | Your, Student                | Youth                           |    |  |
| $\bigcirc$                                                                                                    | Your, Your - Primary         | Adult                           |    |  |
|                                                                                                    |                              |                                 |    |  |

2) Select **Register** from the drop-down menu.

| Select                               | Member Name          | Adult or youth? |
|--------------------------------------|----------------------|-----------------|
| ×                                    | Your, Student        | Youth           |
| Edit<br>Delete<br>Remove<br>Register | Your, Your - Primary | Adult           |

3) Select De Anza College Academy on the right-hand side of the page, select the program where you wish to enroll your student ie: Academy Summer Classes, Academy Summer Camps or Winter/Spring College for Kids & Teens Classes.

| Courses                                                                                                    |                                                                                                    | Programs: All All Catalogs<br>Community Education Courses<br>De Anza College Academy<br>Planetarium |
|----------------------------------------------------------------------------------------------------|----------------------------------------------------------------------------------------------------|----------------------------------------------------------------------------------------------------|
| *DE ANZA COLLEGE         ACADEMY SUMMER         CAMPS, GRADES 2 - 12         Week of July 9-13         Week of July 16-20         Week of July 23-27         Week of July 30-Aug. 3         Week of Aug. 6-10 | w, please select the category link b<br>*DE ANZA COLLEGE<br>ACADEMY SUMMER<br>CLASSES (EXTENDED<br>YEAR)<br>Grades 1 - 4 / St.<br>Joseph of Cupertino<br>School<br>Grades 10 - 12 / De<br>Anza College<br>Grades 5 - 9 /<br>Cupertino Middle<br>School<br>Grades 5 - 9 / Kennedy ><br>Middle School | elow to see the available courses or shows in that subject area:                                    |

4) At the bottom of the course you wish to register your Student for, select ADD TO CART.

| Integrated Eng<br>Camp – Design<br>Build (July 9-1                       | jineering<br>n and<br>3)  |  |  |  |
|--------------------------------------------------------------------------|---------------------------|--|--|--|
| - Edit                                                                   |                           |  |  |  |
| Start date: 07/09/1                                                      | 8                         |  |  |  |
| End date: 07/13/18                                                       | 3                         |  |  |  |
| Daily - Mon,Tue,We<br>8:30 AM - 4:30 PM<br>/13/2018)                     | ed,Thu,Fri<br>(7/9/2018-7 |  |  |  |
| Instructor : Extende                                                     | ed Year Staff             |  |  |  |
| Location : De Anza                                                       | College                   |  |  |  |
| Room : Fireside Ro<br>Campus Center                                      | oom - Hinson              |  |  |  |
| Fee:                                                                     | \$1,195.00                |  |  |  |
| Materials Fee:                                                           | \$175.00                  |  |  |  |
| Please read: * Open for drop off at 8<br>a.m.; students must <u>More</u> |                           |  |  |  |
| Total/Filled: 32/0                                                       |                           |  |  |  |
| No registrations                                                         |                           |  |  |  |
| ADD TO CART *                                                            |                           |  |  |  |

5) Select which **Student** you wish to register and click **Submit**.

| A Assign members to class                                                                                                    | 11 |
|----------------------------------------------------------------------------------------------------|----|
| Which Member(s) would you like to add to this class? Choose at least one.<br>Members already registered are indicated with a box. | l  |
| Course Number/Class Name: 398/Full Stack Web Development (6th - 10th) - 398                                                       |    |
| Vour, Student(55142)                                                                                                    |    |
| 🔟 🗹 Your, Your(55140)                                                                                                    |    |
| Submit Cancel                                                                                                    | l  |
|                                                                                                    |    |
|                                                                                                    |    |

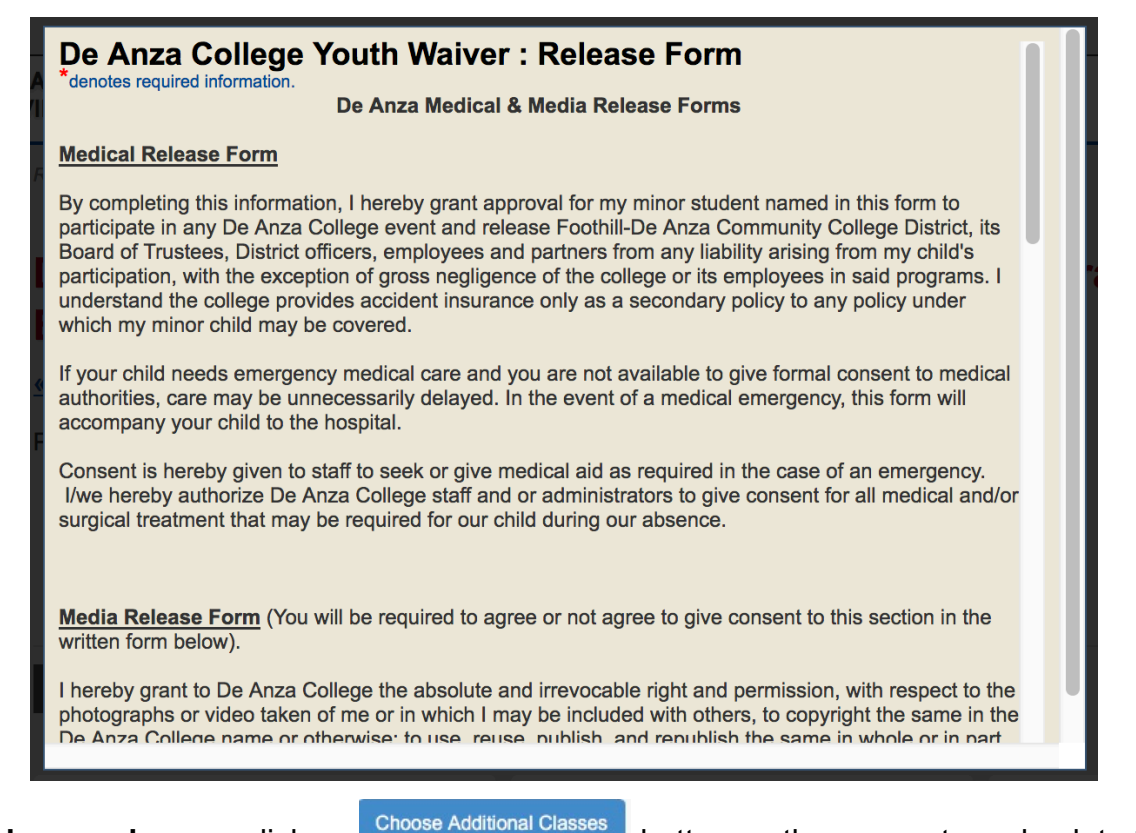

7) To add more classes, click on

button on the screen to go back to the menu

# De Anza College for Kids & Teens >> Computer Programming and Engineering

#### « back to courses page

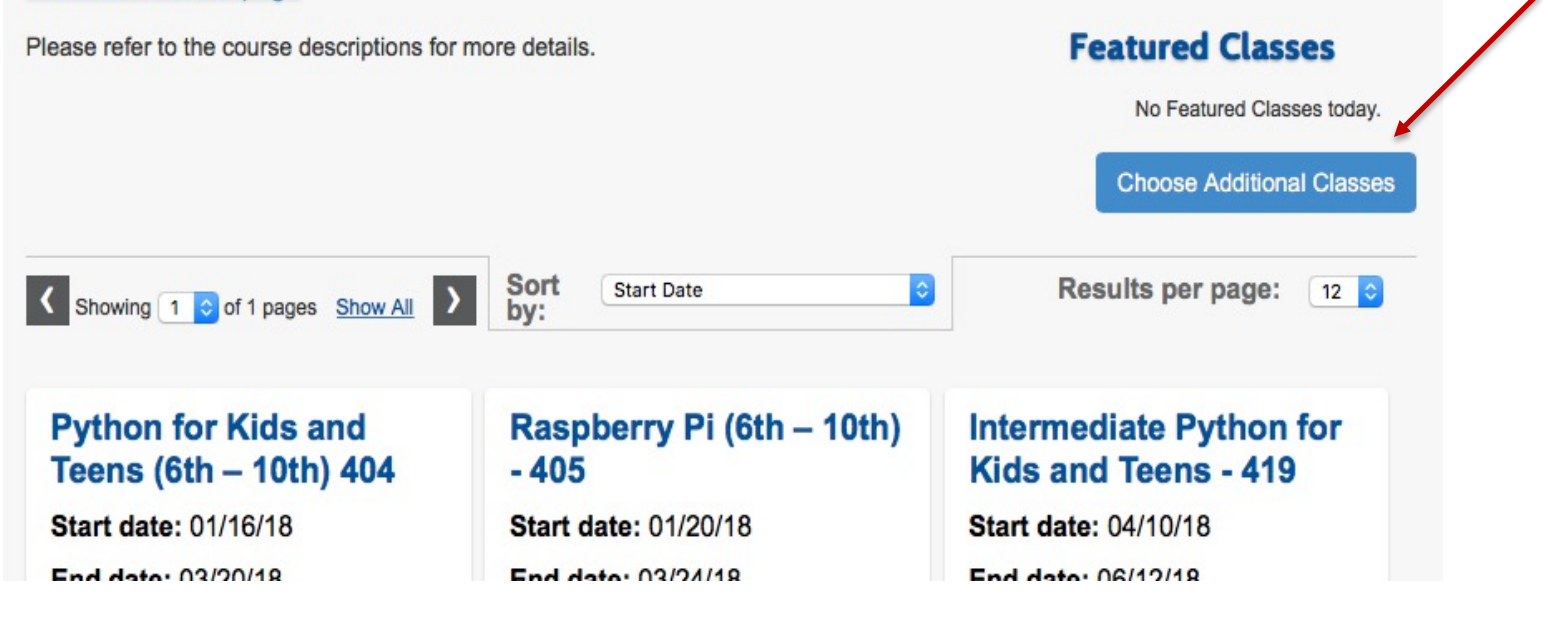

8) Click on

at the top-right of the main menu bar to see your chosen classes.

9) Select each *Agree to Refund Policy* button or *Agree to Refund Policy for All*, then click Checkout at the bottom of the page (Note: you will not be able to complete transaction if the "Agree to Refund Policy" is not checked)

| 1. First 2. Second                       | 3. Last                                                                       |                        |
|------------------------------------------|-------------------------------------------------------------------------------|------------------------|
| Shopping Cart                            |                                                                               |                        |
|                                          |                                                                               |                        |
| Student Details                          | Class Details                                                                 | Amount                 |
| Your, Student<br>vouremailhere@email.com | Full Stack Web Development (6th - 10th) - 398.                                | Agree to Refund Policy |
| asdf<br>asdf , CA 35132                  | Start Date: 1/19/2018, Instructor: Badal<br>Location: De Anza College, S Quad | Remove Class           |
|                                          | Class Registration Cost                                                       | \$204.00               |
|                                          |                                                                               |                        |
|                                          |                                                                               |                        |
|                                          | Total                                                                         |                        |
| Total                                    |                                                                               | \$204.00               |
|                                          | Discounts and Checkout                                                        |                        |
|                                          |                                                                               |                        |
|                                          |                                                                               |                        |
| Apply Gift Code                          |                                                                               |                        |
| Checkout Clear Cart                      | Choose Additional Classes                                                     |                        |

10) Answer the mini-survey and click **Continue**.

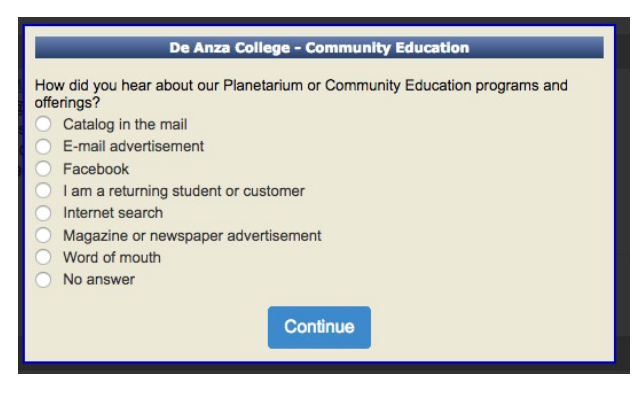

11) When prompted, enter your **credit card information** and click **Process Payment** at the bottom of the

page.

| Credit Card Information   |                      |
|---------------------------|----------------------|
| Card Type                 | Visa                 |
| Name as on Card           | Your Your            |
| Card Billing Address      |                      |
| Card Billing Zipcode      |                      |
| Card Number               |                      |
| Card Expiration Date      |                      |
|                           | MMYY                 |
| Card ID (CVV2/CID) Number |                      |
|                           | What is the Card ID? |
|                           |                      |
|                           | Process Payment >>   |
|                           |                      |

12) You will receive a confirmation email/receipt. The transaction will also appear under the **My Transactions** tab of your **Household Profile** for your review.

| my dashboard                       | My profile | household profile | my transcript | my transactions | current registrations |  |  |  |  |  |
|------------------------------------|------------|-------------------|---------------|-----------------|-----------------------|--|--|--|--|--|
| No Transaction History available . |            |                   |               |                 |                       |  |  |  |  |  |
|                                    |            |                   |               |                 |                       |  |  |  |  |  |
|                                    |            |                   |               |                 |                       |  |  |  |  |  |
|                                    |            |                   |               |                 |                       |  |  |  |  |  |
|                                    |            |                   |               |                 |                       |  |  |  |  |  |
|                                    |            |                   |               |                 |                       |  |  |  |  |  |
|                                    |            |                   |               |                 |                       |  |  |  |  |  |
|                                    |            |                   |               |                 |                       |  |  |  |  |  |

13) To view your course registrations, select the **Current Registrations** tab on your **Household Profile**, then click **View Current Registrations** next to your student's name.

| y dashboard  | My profile h          | ousehold profile | my transcript | my transactions | current registrations |
|--------------|-----------------------|------------------|---------------|-----------------|-----------------------|
| Select S     | tudent                |                  |               |                 |                       |
| Name         | Action                |                  |               |                 |                       |
| Your Your    | View current registra | tions            |               |                 |                       |
| Student Your | View current registra | ations           |               |                 |                       |
|              |                       |                  |               |                 |                       |
|              |                       |                  |               |                 |                       |
|              |                       |                  |               |                 |                       |
|              |                       |                  |               |                 |                       |
|              |                       |                  |               |                 |                       |
|              |                       |                  |               |                 |                       |
|              |                       |                  |               |                 |                       |
|              |                       |                  |               |                 |                       |
|              |                       |                  |               |                 |                       |
|              |                       |                  |               |                 |                       |
|              |                       |                  |               |                 |                       |